## SITUAZIONE CONTABILE INIZIALE

Questa funzione, se l'esercizio lo prevede, consente di iniziare con l'inserimento di una:

- Situazione Contabile Iniziale, quindi continuare l'esercizio con la registrazione dei movimenti contabili e fino all'Epilogo/Chiusura dei Conti;
- Situazione Contabile Finale pre-assestamento, quindi continuare l'esercizio con le scritture di assestamento e successivamente con l'eventuale Epilogo/Chiusura dei Conti;
- Situazione Contabile Finale, quindi continuare l'esercizio con epilogo/chiusura dei conti. •

In tutti i casi è possibile, prima dell'Epilogo/Chiusura dei Conti, eseguire la stampa del Libro Giornale, della Situazione contabile, del Bilancio di verifica a sezioni contrapposte, con la predisposizione della tabella di raccordo e la visualizzazione/stampa del Bilancio Civilistico.

Solo dopo le stampe procedere con l'Epilogo/Chiusura e riapertura dei conti.

- 🐮 La schermata e a la modalità di inserimento della Situazione Contabile dipende dalla tipologia dell'Esercizio:
  - a) Esercitazione Traccia Libera
  - b) Esercitazione Traccia Predisposta dal Docente o Compito

## Esercitazione Traccia Libera

Procurarsi gli appunti, il libro di testo o la traccia inviata dal Docente a mezzo Email o altro;

La schermata iniziale totalizza gli importi già inseriti e consente di verificarne la correttezza dal punto di vista contabile.

Fare Clic sull'icona per aprire la sezione della Situazione Contabile in cui inserire gli importi.

| # | Natura Contabile                                                       | Totali Dare | Totali Avere |               |  |  |  |  |
|---|------------------------------------------------------------------------|-------------|--------------|---------------|--|--|--|--|
| A | ATTIVITÀ                                                               | 9.000,00 🔍  | 0,00 •       | $\overline{}$ |  |  |  |  |
| P | PASSIVITÀ                                                              | 0,00 🔍      | 0,00 •       | $\overline{}$ |  |  |  |  |
| C | COSTI                                                                  | 0,00 🔍      | 0,00 •       | $\overline{}$ |  |  |  |  |
| R | RICAVI                                                                 | 0,00 🔍      | 0,00 •       | $\overline{}$ |  |  |  |  |
| 0 | CONTI D'ORDINE                                                         | 0,00 🔍      | 0,00 •       | $\overline{}$ |  |  |  |  |
|   | Totale Situazione Contabile                                            | 9.000,00 🔍  | 0,00 🥯       |               |  |  |  |  |
|   | Sbilancio                                                              |             | 9.000,00     |               |  |  |  |  |
|   | 🙁 Quadratura errata 🎈 Valore Contabilizzato 🍍 Valore da Contabilizzare |             |              |               |  |  |  |  |

|                                  | Filtro di ricerca testuale                                       | Filtro per valore                                                  |                                                           |
|----------------------------------|------------------------------------------------------------------|--------------------------------------------------------------------|-----------------------------------------------------------|
| Ritorno al livello<br>precedente | Totale Dare     9.000,00      # Voci Contabili     A Arredamento | Totale Avere<br>0,00 9.000,00 DARE<br>Eccedenza<br>2.000,00 Dare T | ← Aggiungi voce mancante                                  |
|                                  | A Assegni<br>A Attrezzature<br>A Automezzi                       | 6.000,00 Dare - 🗐 💭                                                | Nota del Docente                                          |
|                                  | <ul> <li>Avviamento</li> <li>Banche c/c attivi</li> </ul>        | 0,00 Dare - 🗐 🚺 -                                                  | <ul> <li>Errore segnalato</li> <li>dal Docente</li> </ul> |

Per inserire/modificare un importo ed il relativo segno, fare Clic su 💷; dopo le modifiche per confermare

i dati fare Clic su

Al termine dell'inserimento di tutti gli importi e dopo averne controllato la correttezza, fare Clic sul

pulsante

Contabilizza

## **CONTABILIZZAZIONE DELLA SITUAZIONE CONTABILE**

La contabilizzazione consiste nella creazione automatica di uno o più movimenti contabili relativi alle voci contabili da aprire.

Scegliere se creare un solo Movimento Contabile riepilogativo di tutte le voci contabili oppure movimenti contabili diversificati che raggruppano i conti distinti per natura contabile.

| Contabilizzazione Situazio                                   | one Contabile                    |  |  |  |  |  |  |
|--------------------------------------------------------------|----------------------------------|--|--|--|--|--|--|
| Selezionare la modalità di creazione dei Movumenti Contabili |                                  |  |  |  |  |  |  |
| Un solo Movimento Contabile                                  |                                  |  |  |  |  |  |  |
| Selezionare la Voce Conta                                    | bile da usare come contropartita |  |  |  |  |  |  |
|                                                              | T - Bilancio d'Apertura 🔹        |  |  |  |  |  |  |
| Data registrazione                                           | 01/01/2021                       |  |  |  |  |  |  |
| <b>P</b>                                                     | Annulla Contabilizza             |  |  |  |  |  |  |

- Dopo la chiusura è possibile ESPORTARE su foglio elettronico la situazione contabile iniziale
  - In seguito ad eventuali modifiche, dopo la Contabilizzazione, sarà necessario rieseguire

| 🎲 Contabilizza | J |
|----------------|---|
|----------------|---|

Esercitazioni con traccia e soluzione predisposte dal Docente

- 9 Questa modalità è disponibile solo per le Esercitazioni con traccia preimpostata e Compiti
- Gli Importi saranno già stati inseriti dal Docente, lo Studente dovrà selezionare Natura Contabile ed il segno dell'Eccedenza al termine di tutte le selezioni

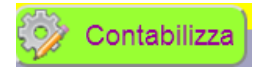